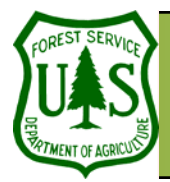

# **GIS Utilities: GIS Analysis**

Using the BARC for BAER Support

**Exercise Objectives** 

Required Data

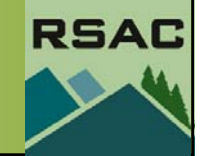

Document Updated: March, 2006

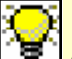

This exercise demonstrates the reporting bhase of burn severity mapping. Most reports will ask for acres of burn severity as well as acres of burn severity broken down by ownership, watershed, or other delimiters.

> Determine Acres of Soil Burn Severity Classes Within the Perimeter 1.

• Fire perimeter, Soil Burn Severity, and Ownership layers

Perform GIS Analysis using the Burn Severity Map

Introduction and Overview of Procedure Steps

Determine Acres of Burn Severity by Ownership Using a Pivot Table in Excel 2.

## I. Determine Acres of Soil burn Severity Classes Within the Perimeter

- 1. Add the following files to a new ArcMap document:
  - hayman\_per\_062302.shp
  - hayman\_final\_soil\_bs.shp
  - pike\_sanisabel\_ownership.shp
- Open the **Attribute Table** for hayman final soil bs.shp. 2.
- Click Options | Add Field. 3.
- 4. Configure the following in the Add Field dialog:
  - Name: ACRES GIS
  - Type: Double
  - Precision: 12
  - Scale: 1 •
- 5. Click OK.
- Click Help from ArcMap's main menu. 6.
- 7. Choose ArcGIS Desktop Help.
- 8. Click the **Index** tab.
- 9. Type "calculating" and then double click on "fields in attribute tables." In the Topics Found window that pops up, select Making field calculations.

In this exercise you will perform several GIS analysis techniques using BARC data. Subsequent analysis of

BARC data is necessary to derive addition information from your data. In this exercise you will:

- 10. Click **Display**.
- 11. Select Making field calculations under Title.
- 12. Click Display.
- 13. Locate and expand the Updating area for a shapefile topic under How to make field calcula-

Polygons in Shapefiles store their area in the **Shape** field. This VBA code extracts that information into a new field for you.

The code above will return area in map units. Assuming your map units are meters, divide dblArea by 4046.8 to return acres.

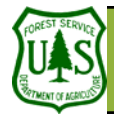

# **GIS Utilities: GIS Analysis**

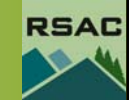

5. Type the following VBA statemer

Dim dblÀrea as double Dim pÀrea as IÀrea Set pÀrea = [shape] dblÀrea = pÀrea.area

6. Type the variable dblArea in the

**Fig. 1** Highlighting the text for the VBA statement will allow you to quickly insert the VBA statement into the Field Calculator. This method will also help you to avoid syntax errors.

### tions.

- 14. Locate step 5. Type the following... under Updating area for a shapefile.
- 15. Click-and-drag over the VBA statement to highlight it (see figure 1).
- 16. Press **Ctrl-c** on the keyboard to copy the text.
- 17. Minimize the **Help** dialog.
- 18. Return to the Attribute Table dialog and right-click on the ACRES\_GIS column heading.
- 19. Choose Calculate Values.
- 20. Check Advanced.
- 21. Click in the empty Pre-Logic VBA Script Code field.
- 22. Press Ctrl-v to pasted the copied text.
- 23. In the empty predefined action field (named "ACRES\_GIS=") type: dblArea/4046.8.
- 24. Click OK.
- 25. Inspect the results.
- 26. Right-click the SOIL\_BS column heading.
- 27. Choose Summarize.
- 28. Ensure that the 1. Select a field to summarize pull-down menu has SOIL\_BS selected.
- 29. Ensure that **ACRES\_GIS** is expanded under **Choose one or more**...
- 30. Place a checkmark next to Sum.
- 31. Click the folder icon next to Specify output table.
- 32. Navigate to your outputs directory.
- 33. Type: acres\_bs as the filename.
- 34. Click Save.
- 35. Click OK.
- 36. Click **Yes** to add the table to ArcMap's Table of Contents.
- 37. Right-click acres\_bs in ArcMap's Table of Contents.
- 38. Choose Open.
- 39. Inspect the results.

#### II. Determine Acres of Soil Burn Severity by Ownership

- 1. In ArcToolbox, navigate to Analysis Tools | Overlay | Intersect.
- 2. Configure the following:
  - Select the input layers to intersect: *hayman\_final\_soil\_bs.shp* and *pike\_sanisabel\_ownership.shp*
  - Specify the output shapefile of feature class: Click the folder icon, navigate to your output directory and type: soilbs\_ownership.shp as the filename.
  - Click Save
  - Leave the other options to the **defaults**.

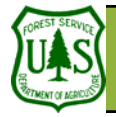

# **GIS Utilities: GIS Analysis**

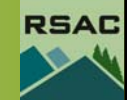

## 3. Click **OK**.

Because Shapefiles don't automatically update area or length attributes on features you edit, you'll need to re-calculate the ACRES\_GIS field

- 4. Open the attribute table for soilbs\_ownership.shp
- 5. Locate and right-click the ACRES\_GIS column heading.
- 6. Choose Calculate Values.
- 7. Check Advanced.
- 8. Maximize the ArcGIS Help dialog from your taskbar.
- 9. Locate step 5.
- 10. As before, highlight, copy-and-paste the VBA statement to the Field Calculator.
- 11. Type **dblArea/4046.8** for the predefined action.
- 12. Click OK.
- 13. Inspect the results (see critical note at left).
- 14. Leave the **soilbs\_ownership.shp** attribute table open.

#### IV. Determine Acres of Burn Severity by Ownership Using a Pivot Table in Excel

- 1. In the attribute table, click on **Options | Export...**
- 2. Name the output table **soilbs\_ownership\_table.dbf**, press OK, and press Save.
- 3. Do not add the table to the current ArcMap document because the next step will be done in Microsoft Excel.
- 4. On your computer desktop, click on Start | Programs | Excel.
- 5. Go to **File** | **Open** and navigate to the folder where you saved **soilbs\_ownership\_table.dbf**. Remember to change the file type to All Files (\*.\*) Load **soilbs\_ownership\_table.dbf**.
- 6. With your table loaded, go to Data | PivotTable and PivotChart Report...
- 7. In Step 1 of 3, leave the defaults (Microsoft Excel list or database and PivotTable) and press Next.
- 8. In Step 2 of 3, check to see that all your data is selected and then press **Next**
- 9. In Step 3 of 3, choose New worksheet for the location for your report. Click **Finish**.
- 10. From the PivotTable Field list, click and drag **STATUS** to the "Drop Row Fields Here" location.
- 11. Click and drag **Soil\_BS** to the "Drop Column Fields Here" location.
- 12. Click and drag **ACRES\_GIS** to the "Drop Data Here" location.
- 13. You now have a quick and easy report showing burn severity by ownership.
- 14. Explore display and formatting options within PivotTables. Save the file as an Excel spreadsheet (\*.xls).

You are finished with this exercise!

ALWAYS REMEMBER to recalculate the necessary area fields after any spatial changes (e.g., clip, union, intersect, etc.). The area filed is not dynamic and will not update with the correct values until you perform a recalculation.